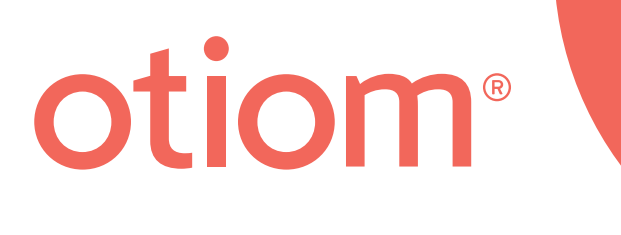

# Installatie-instructies

Geüpdatet 29-09-2020

#### **Belangrijke informatie!**

De ontwikkeling van Otiom gaat continu door. Daarom kunnen een aantal aspecten van de Otiom-app afwijken van de beschrijving in deze handleiding.

Ga naar www.otiom.com/install voor de nieuwste installatie-instructies.

## Aan de slag met uw Otiom.

Deze instructies helpen u de Otiom-startset klaar te maken voor gebruik.

Voordat u start is het raadzaam om onze instructievideo's te bekijken op www.otiom.com/install.

Het is belangrijk dat u alle stappen in de handleiding uitvoert om zeker te zijn dat uw Otiom correct werkt.

Otiom is pas gebruiksklaar als u een smsbericht hebt ontvangen met de melding dat het systeem is geactiveerd en 100% gebruiksklaar is!

#### Benodigde tijd

10 minuten voor het installeren (deze instructies). Tot wel 30 minuten voor het activeren.

#### Inhoud van de Otiom-startset

Uw Otiom-startset bevat een Otiom-tracker, een halskoord, een clip, een draadloze oplader en een basisstation.

De opladers en basisstations zijn er in twee verschillende uitvoeringen. De werking is in alle gevallen identiek.

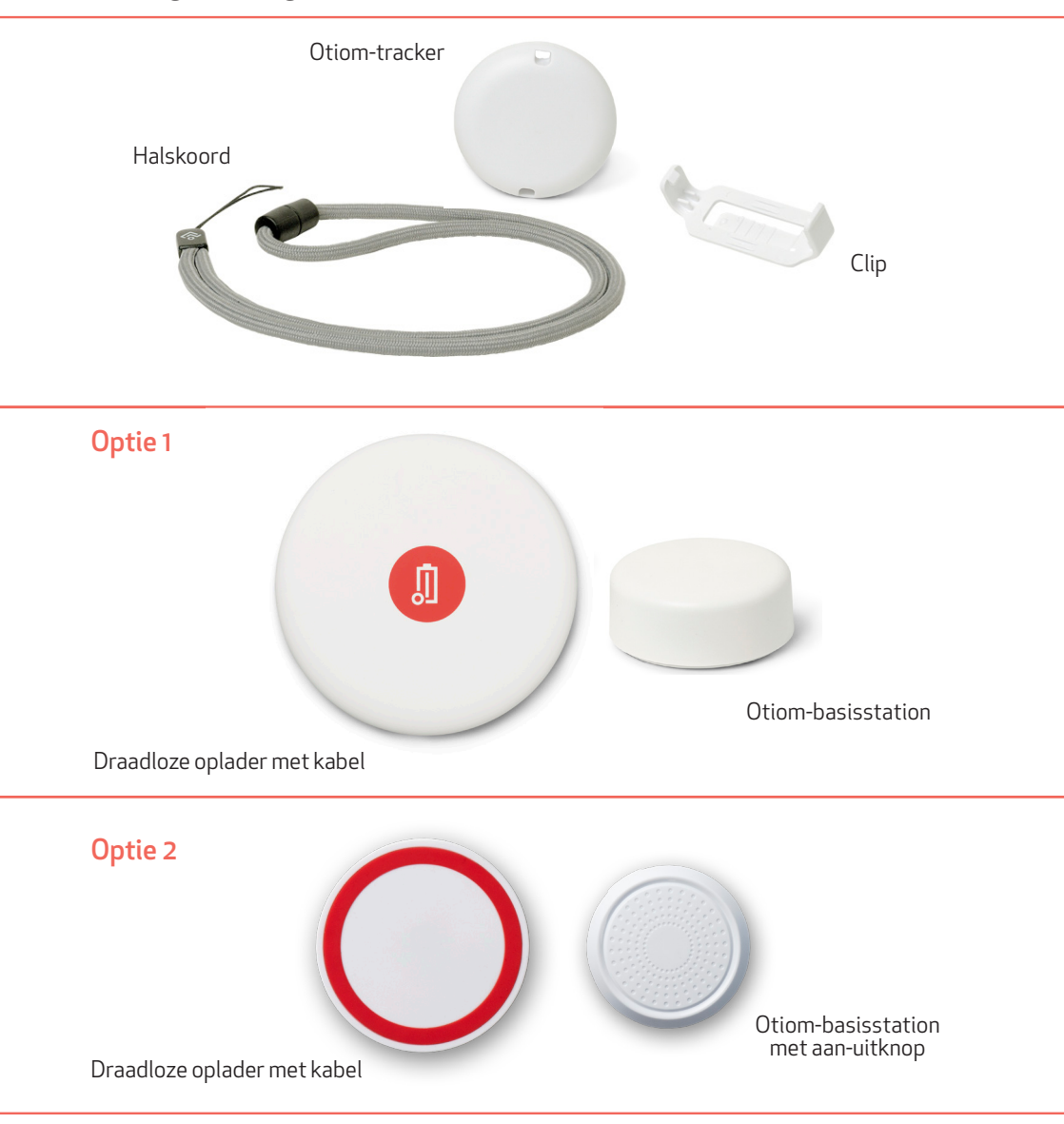

### Wat u nodig hebt

- Een smartphone of tablet met iOS of Android.
- Een externe voeding. Gebruik bijvoorbeeld de oplader van uw mobiele telefoon of de USB-poort van uw computer.

#### Wat u voor aanvang moet doen

- 1. Zorg dat u de inloggegevens voor de app bij de hand hebt. U hebt uw logingegevens gekregen op het e-mailadres dat u hebt gebruikt voor het bestellen van de startset.
- 2. Zorg dat u de Bluetooth-verbinding hebt ingeschakeld en internettoegang hebt voor uw smartphone of tablet.
- 3. Is Google Maps geïnstalleerd? Zo niet, ga dan naar de App Store of Google Play en installeer het.

#### In 7 stappen aan de slag

- Stap 1. Download de Otiom-app en log in
- Stap 2. Bevestig uw mobiele nummer
- Stap 3. Activeer het basisstation
- Stap 4. Plaats het Otiom-basisstation
- Stap 5. Geef de Otiom-gebruiker een naam
- Stap 6. Voeg de Otiom-tracker toe
- **Stap 7.** Registreer het apparaat op het netwerk

#### 1: Download de Otiom-app en log in

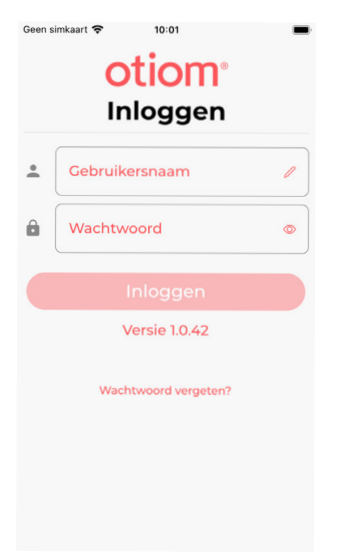

- 1. Ga naar de App Store of naar Google Play en download de Otiom-app.
- 2. Open de Otiom-app op uw smartphone

NB: Als u de vraag krijgt of Otiom uw locatie mag gebruiken, selecteer dan ja/toestaan allemaal/toestaan als u de app gebruikt. Antwoord ook met "Ja" op de vraag of Otiom Bluetooth mag gebruiken. Als u deze vragen niet met "Ja" beantwoordt, werkt Otiom niet.

- 3. Voer de gebruikersnaam: en het wachtwoord in dat u via e-mail hebt ontvangen.
- 4. Klik op "Inloggen".

#### Welkomstbericht

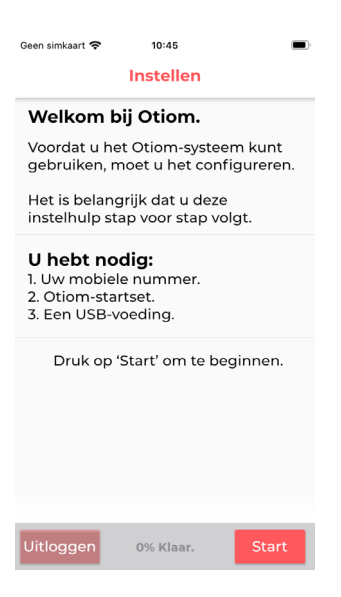

- 1. Lees de welkomstpagina in de app.
- 2. Klik op "Start" als u klaar bent om de app in te stellen.

#### 2: Bevestig uw mobiele nummer

| Geen simkaart                                                                                                    | 10:45                       |                |  |  |
|----------------------------------------------------------------------------------------------------|-----------------------------|----------------|--|--|
| ← <sup>M</sup> ir                                                                                                    | lobiele telefoon<br>ivoeren | nummer         |  |  |
| Voer het nummer in van de mobiele<br>telefoon die u wilt gebruiken om<br>belangrijke sms-informatie en<br>alarmmeldingen te ontvangen. |                             |                |  |  |
|                                                                                                    | (DK)+45 🗸                   |                |  |  |
| K. Mc                                                                                                    | biele telefoonnum           | ner            |  |  |
|                                                                                                    | Dit kunt u la               | tter wijzigen. |  |  |
|                                                                                                    | 8% Klaar.                   | Volgende       |  |  |

- Voer het mobiele nummer in voor de helper die de sms-berichten moet ontvangen als het Otiom-trackeralarm is geactiveerd. Het nummer dat u hebt gebruikt bij het bestellen van de startset wordt automatisch ingevuld in het veld. Als u een ander nummer wilt gebruiken, kunt u dat hier wijzigen.
- 2. Als u het nummer hebt ingevoerd, moet u in de rechter onderhoek op "Volgende" klikken.

INFO: U kunt gemakkelijk meer helpers toevoegen als de installatie van het Otiomapparaat is voltooid.

#### 3: Activeer het basisstation

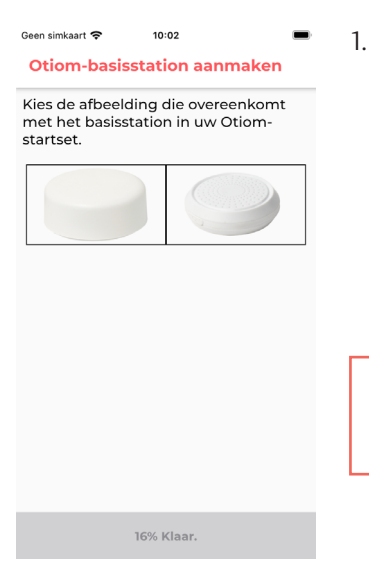

Klik op de afbeelding die overeenkomt met uw basisstation.

INFO: De werking van de twee basisstations is identiek.

### Optie 1

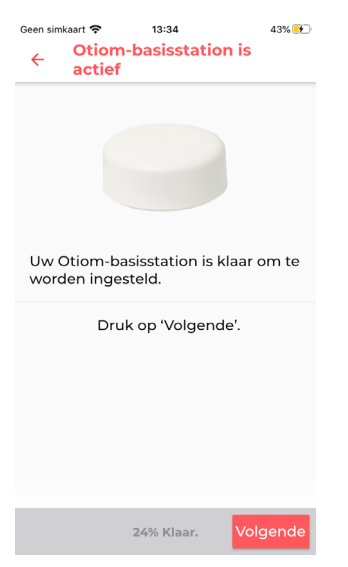

### Optie 2

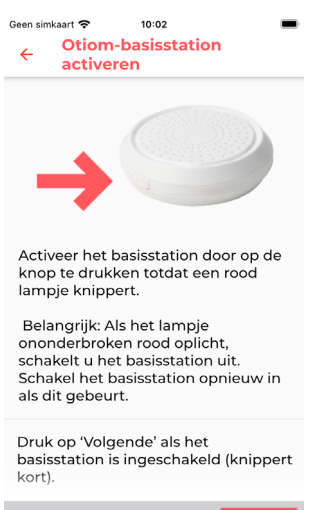

24% Klaar. Volg

- 1. Uw basisstation is al geactiveerd zodat u niets meer hoeft te doen.
- 2. Klik op "Volgende".

- Aan de zijkant van het basisstation zit een aan-uitknop. Houd de knop ongeveer 3 seconden ingedrukt.
- 2. Een rood lampje gaat snel knipperen.
- 3. Klik op "Volgende" als het basisstation heeft geknipperd.

NB: Als het rode lampje van het basisstation langdurig permanent brandt, bent u het station aan het afsluiten. Druk opnieuw op de knop om het station opnieuw in te schakelen.

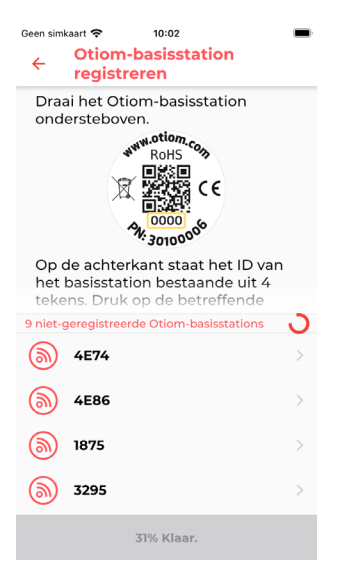

- 1. Op de achterkant van het basisstation staat een nummer.
- 2. Zoek het nummer in de lijst dat overeenkomt met uw basisstation.
- 3. Druk op het nummer.

INFO: Hier vindt u het nummer: Optie 1: onder de barcode – de laatste 4 cijfers. Optie 2: onder de QR-code

#### 4: Plaats het Otiom-basisstation

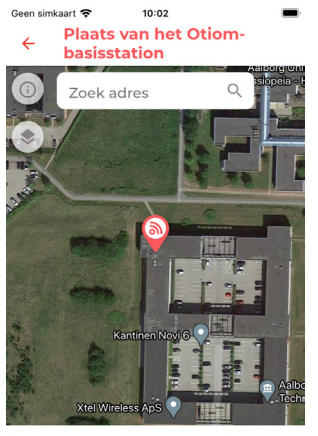

Plaats het pictogram ongeveer bij de huis van de Otiom-gebruiker op de kaart.

39% Klaar.

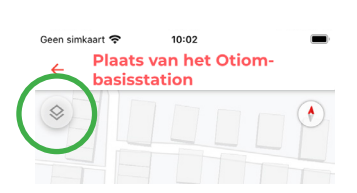

INFO: In de Otiom-app wordt het basisstation automatisch geplaatst op het adres dat u hebt ingevuld bij het bestellen van de startset.

- Als de getoonde locatie van het basisstation niet correct is, kunt u de locatie nu wijzigen. Typ hiervoor het adres in het witte veld.
- 2. Als de locatie van het basisstation niet helemaal correct is, kunt u de kaart met een vinger verplaatsen. Gebruik twee vingers om te zoomen.
- 3. Klik op "Volgende" zodra het pictogram op de juiste plaats staat.

INFO: U kunt de manier waarop de kaart wordt weergegeven wijzigen door op het pictogram in de linker bovenhoek te klikken. Geen simkaart 🗢 10:02

#### Het Otiom-basisstation is klaar

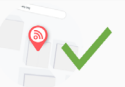

U hebt uw Otiom-basisstation geconfigureerd.

Zet dit op een centrale plaats in het huis zodat de meeste kamers onder de dekking vallen.

Druk op 'Volgende'.

47% Klaar.

1. Uw Otiom-basisstation is nu klaar.

2. Klik op "Volgende".

INFO: Plaats het basisstation centraal in uw woning. U kunt het bijvoorbeeld achter de boeken op een boekenplank zetten of aan de wand of het plafond bevestigen.

#### 5: Geef de Otiom-gebruiker een naam

| Otiom-gebruiker specificeren<br>Voer de naam in van de Otiom-gebruiker<br>die de Otiom-tracker gaat dragen.<br>Naam van de Otiom-gebruiker | Geen simkaart 🗢 10:03                                                   | -    |  |  |  |  |
|----------------------------------------------------------------------------------------------------|-------------------------------------------------------------------------|------|--|--|--|--|
| Voer de naam in van de Otiom-gebruiker<br>die de Otiom-tracker gaat dragen.<br>Naam van de Otiom-gebruiker                                 | Otiom-gebruiker specificeren                                            |      |  |  |  |  |
| Naam van de Otiom-gebruiker                                                                                                    | Voer de naam in van de Otiom-gebru<br>die de Otiom-tracker gaat dragen. | iker |  |  |  |  |
|                                                                                                    | Naam van de Otiom-gebruiker                                             |      |  |  |  |  |
|                                                                                                    |                                                                         |      |  |  |  |  |
|                                                                                                    |                                                                         |      |  |  |  |  |
|                                                                                                    |                                                                         |      |  |  |  |  |
|                                                                                                    |                                                                         |      |  |  |  |  |
|                                                                                                    |                                                                         |      |  |  |  |  |
|                                                                                                    |                                                                         |      |  |  |  |  |
|                                                                                                    |                                                                         | _    |  |  |  |  |

- 1. Voer de naam in van de patiënt die de Otiomtracker dagelijks zal dragen.
- 2. Klik op "Volgende".

NB: Indien nodig kunt u de naam later wijzigen.

54% Klaar.

Volgende

### 6: Voeg de Otiom-tracker toe

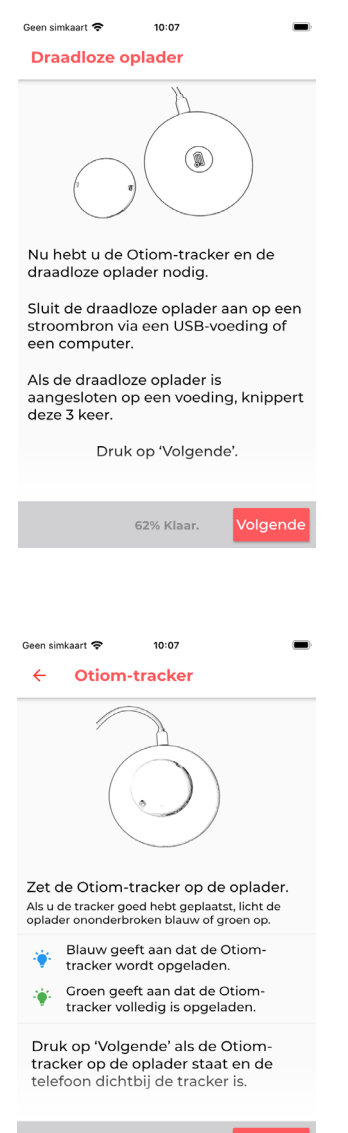

70% Klaar. Volgende

INFO: Voeg nu uw Otiom-tracker toe. Hiervoor hebt u nodig:

- 1. De draadloze oplader.
- 2. De kabel.
- 3. Uw eigen voedingsbron.
- 1. Sluit de draadloze oplader aan op de voeding.
- 2. Druk op "Volgende" als de oplader drie keer snel knippert.

- Als de oplader onder spanning staat, moet u de Otiom-tracker midden op de oplader leggen.
- 2. Druk op "Volgende" als het lampje op de oplader permanent brandt.

NB: Als u de Otiom-tracker verkeerd om of niet in het midden van de oplader hebt geplaatst, brandt de lamp niet permanent. Draai de Otiom-tracker in dit geval om en plaats het apparaat opnieuw op de oplader.

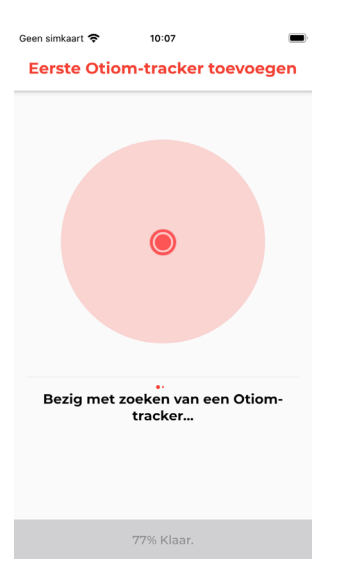

De app zoekt nu naar de Otiom-tracker. U hoeft niets te doen.

NB: Als de app een fout aangeeft, moet u:

- ervoor zorgen dat er geen Otiomtrackers en opladers in de buurt zijn.
- 2. controleren of de Otiom-tracker correct op de oplader is geplaatst.

Als het bovenstaande niet werkt, moet u de app sluiten en het opnieuw proberen.

#### 7: Registreer het apparaat op het netwerk

Geen simkaart 

The set of the set of the set o

De Otiom-tracker wordt geconfigureerd op het netwerk. Dit kan wel 30 minuten duren.

Zodra de configuratie is voltooid, krijgt u een sms-bericht en verandert dit scherm. U kunt de app minimaliseren en andere dingen doen terwijl u wacht.

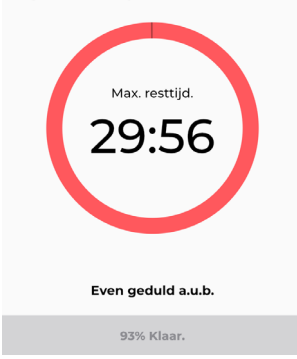

- Uw Otiom-tracker is nu in de app toegevoegd en is bezig verbinding te maken met het netwerk.
- 2. U krijgt een bericht met de vraag om de tracker naar buiten te nemen zodat deze de locatiegegevens kan actualiseren.
- 3. Dit scherm verdwijnt automatisch als de tracker is verbonden met het netwerk.

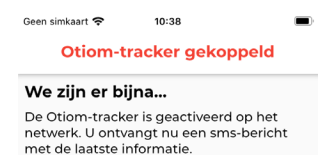

| Statuskleuren.                  |                                     |               |  |  |
|---------------------------------|-------------------------------------|---------------|--|--|
|                                 | Alarmsituatie                       | Alarm         |  |  |
| Patiënt buiten Gaat naar buiten |                                     |               |  |  |
| $\bigcirc$                      | In de buurt van het<br>basisstation | Geen<br>alarm |  |  |

Lees de online installatiehandleiding en bekijk de video's als u vragen hebt over het gebruik van het Otiomsysteem.

| Druk op 'Voltooien' om h | net Otiom- |
|--------------------------|------------|
| systeem te gebrui        | ken.       |
| 100% Klaar.              | Voltooien  |

- 1. Als de tracker de locatiegegevens heeft geactualiseerd, verschijnt dit scherm met informatie.
- 2. Ook ontvangt u een nieuw sms-bericht. Dit informeert u dat Otiom klaar is voor gebruik.
- 3. Druk op "Voltooien".

## Otiom is pas operationeel nadat u de twee sms-berichten hebt ontvangen!

Als u tussen de twee berichten een smsalarmbericht van Otiom krijgt, kunt u dit negeren. In de instructies voor **"Persoonlijke instellingen**" kunt u lezen hoe de app werkt, hoe u de veiligheidsniveaus kunt wijzigen en meer helpers kunt toevoegen.

U vindt deze instructies op: www.otiom.com/install

## **Gefeliciteerd!** Otiom is nu geactiveerd en klaar voor gebruik.